# 2023 Colorado FBLA State Leadership Conference Registration Tutorial

## EARLY BIRD REGISTRATION DEADLINE: March 3 REGULAR REGISTRATION DEADLINE: March 10

- 1. Have the following information available prior to registering:
  - Member names (and competitions)
  - Chaperone names
  - Voting Delegate/Workshop Ambassador names
  - T-shirt sizes (for optional conference T-shirts)
  - Lunch Selection (Wednesday and Thursday lunch options)
  - Entertainment Options (Hypnotist)
  - Hotel rooming list
  - Special accommodations (dietary needs, IEP, FCCLA SLC participant, or other event accommodations)
  - Adviser years of service
  - Adviser assignment request
- 2. Enter the registration site: <u>https://www.registermychapter.com/fbla/co/Main.asp</u>
- 3. Click **REGISTRATION**, then enter your chapter number and password (service).
- 4. Once you click enter, you'll see a registration page for you, the chapter adviser:

| Registration       Please Verify and update the following information         Heip       Adviser first Name Jennife         Loogut       Cell Phone '97-381-2009         School Name 'State '00 '97-381-2009       School Name 'State '00 '97-381-2009         School Name 'State '00 '97-381-2009       School Name 'State '00 '97-381-2009         Admini Address 20 F0 56x 407       Cell Phone '97-381-2009         City Kersy       State '00 '20 '8 '8'         Admini State '97-381-2008       Phone '97-381-2008         Admini Address 20 F0 56x 407       Cell Phone '97-381-2008         Admini State '97-381-2008       State '00 '20 '98-391'         Address 20 F0 56x 407       Cell F0 56 '97-361         Address 20 F0 56x 407       Cell F0 68' '97-361         Address 20 F0 56x 407       Cell F0 68' '97-361         City Kersy       State '00 '20 '98-361         Address 20 F0 56x 407       Cell F0 68' '97-361         City Kersy       State '00 '20 '98-361         Address 50 '10 '10 '10 '10 '10 '10 '10 '10 '10 '1                                                                                                    | ⇒ G 🛢         | Secure   https://www.registermyd | hapter.com/fbla/co-d1/Schooll  | afo.asp?T=E |                        |        | 아 ☆ 🖸 |
|----------------------------------------------------------------------------------------------------|---------------|----------------------------------|--------------------------------|-------------|------------------------|--------|-------|
| Registration       Please Verify and update the following information         Help       Adviser - First Name Jennifer         Logout       Adviser - First Name Jennifer         Color add       School Name Planteville High School         Address 0 00 Campbel St       Address 0 00 Campbel St         Address 2 PO Box 407       State CO         Demail       City Versey         Email - City Versey       State CO         Password *       Fax (70-336-8724         Password *       Fax (70-336-8724         Password *       Special Needs                                                                                                    |               |                                  | Leadershi                      | p Confere   | nce Registration Distr | rict 1 |       |
| Registration Help Logout Logout Logou                                                                                                    |               |                                  |                                | C           | olorado                |        |       |
| Registration       Please Verify and update the following information         Heip       Adviser * First Name Jeomler<br>Last Name Funmerfat         Logout       Cell Phone 970-301-2009         School Name * Plate Valley Pigls School       School Name * Plate Valley Pigls School         Back to<br>Admin       Address 2       PD Box 487         Admin * Munerefaggearding vs N12 ou so       Phone 970-336-9721         Phone 970-336-9724       Ext. 1         Password * ****       Chapter 10 5978         Area (region or district)       Deweil *                                                                                                    |               |                                  |                                |             | [Home]                 |        |       |
| Registration     Please Verify and update the following information       Heip     Advise*     First Name Jennife*       Logout     Cell Phone     170-381-2009       Seck to     Address 2     90 Box 487       Admin     Address 2     90 Box 487       Citly Kerey     State Co     Zip       Phone     170-398-3924       Phone     170-398-3924       Phone     170-398-3924       Phone     170-398-3924       Password 9     Soft       Chapter ID 5875     Externe       Chapter ID 5875     Soft       Special Needs     Soft                                                                                                    |               |                                  |                                |             |                        |        |       |
| Help Adviser First Name Jonnere Logout Cell Phone 970-391-2009 School Name Plants Valley High School Address 2 PO Box 487 City Knowy City Knowy State CO Zip 00544 Email * fimmenefingatef pvsN12 cous Phone 970-338-6721 Ext Fax 970-338-6724 Password * ***** Chapter 10 5673 Area (region or district) Detret 1 * Special Needs                                                                                                    | Registration  | Please Verify ar                 | nd undate the fo               | llowing in  | formation              |        |       |
| Heip     Adviser - First Name jummfer       Logout     Cell Phone* 970-301-009       School Name     Pathe Valley High School       ack: to     Address   901 Campbel St       Minimi     Address   901 Campbel St       City Karsey     State Co       Zip 00644       Email * filtmmerkfigstefl pvs.h12 cous       Phone 970-396-2734       Fax       Password *                                                                                                    |               | Thease verify a                  | iu upuate the fo               | nowing in   | Tormation              |        |       |
| Logoul Cell Phone 970-391-2009<br>School Name Pate Villey Hijn School<br>lack to Address 2 Pol Dex 477<br>Chapter Link Keey State Co Zip 00644<br>Final Phone 970-396-8721 Ext<br>Fax 970-396-8721 Ext<br>Fax 970-396-8724 Ext<br>Fax 970-396-8724 Ext<br>Fax 970- | Help          | A duis or 1                      | First Name Pennifer            |             |                        |        |       |
| Logoul Cell Phone: 910-381-2009<br>School Name Plate Valley High School<br>School Name Plate Valley High School Name Plate Valley High School Name Plate Valley High School Name P                                                                                                   |               | Auviser                          | Last Name Flummerfelt          |             |                        |        |       |
| School Name * Pellate Valley Fejn School ack to Address 1 001 Campbell St dimin Address 1 001 Campbell St Chapter S PO Box 407 Citty Kreey State CO Zip 00544 Email * //mmmrfeligstaff.prs.12.co.us Phone 970-396-3704 Password * **********************************                                                                                                    | Logout        | Cell Phone*                      | 970-381-2009                   |             |                        |        |       |
| Address 1 001 Campbell St<br>dmin Address 2 00 Bos 487<br>Citty Karsey State Co. Zip 00644<br>Email * finumerefußistaff.prsk12.co.us<br>Phone 970-396-9721 Ext<br>Fax 970-396-9721 Ext<br>Password * """<br>Chapter ID 6878<br>Area (region or district) Detroit • Special Needs                                                                                                    |               | School Name *                    | Platte Valley High School      |             |                        |        |       |
| dmin     Address 2 PO Box 467       City Keesy     State CO       Email: / flummerkelingsaff.prs.k12 cous       Phone     970-336-8721       Exa:     970-336-8724       Fax:     970-336-8724       Chapter ID     5876       Area (region or district)     1       Special Needs                                                                                                    | <u>ack to</u> | Address 1                        | 901 Campbell St                |             |                        |        |       |
| Citty Knowy     State     CO     Zip     00644       Email ** // mmmerheligisteff prisk12 cous     Phone     070-396-8704       Phone     970-396-8704     Phone       Password ************************************                                                                                                    | <u>dmin</u>   | Address 2                        | PO Box 487                     |             |                        |        |       |
| Email * flummerfettigstaff pis k12 so us<br>Phone 970-354-9721 Ext<br>Fax 970-306-8794<br>Password * ******<br>Chapter ID 5878<br>Area (region or district) Destret 1 •<br>Special Needs                                                                                                    |               | City                             | / Kersey                       | State CO    | Zip 80644              |        |       |
| Phone 970-356-8721 Ext<br>Fax 970-356-8794<br>Password * *****<br>Chapter ID 5878<br>Area (region or district) Detret 1 •<br>Special Needs                                                                                                    |               | Email *                          | flummerfelt@staff.pvs.k12.co.u | JS          |                        |        |       |
| Fax 970-396-8794<br>Password ************************************                                                                                                    |               | Phone                            | 970-336-8721 Ext               |             |                        |        |       |
| Password * ****** Chapter ID 5878 Area (region or district) Destret 1  Special Needs                                                                                                    |               | Fax                              | 970-336-8794                   |             |                        |        |       |
| Chapter ID 5878 Area (region or district) Detrict  Special Needs                                                                                                    |               | Password *                       | ·                              |             |                        |        |       |
| Area (region or district) Detect 1   Special Needs                                                                                                    |               | Chapter ID                       | 6878                           |             |                        |        |       |
| Special Needs                                                                                                    |               | Area (region or district)        | District 1 V                   |             |                        |        |       |
|                                                                                                    |               | Special Needs                    | 5                              |             |                        |        |       |
|                                                                                                    |               |                                  |                                |             |                        |        |       |

Please double check all other information to make sure it is correct. Add your cell phone number, **arrival and departure dates and approximate times (this is the information that will be communicated to the hotel – this is VITALLY IMPORTANT!)**, how many years you've been an adviser, and volunteer assignment information. Payment Type, Check # and Special Needs can be left blank.

Click SAVE.

5. Add members, by clicking the "Add Student Member" button.

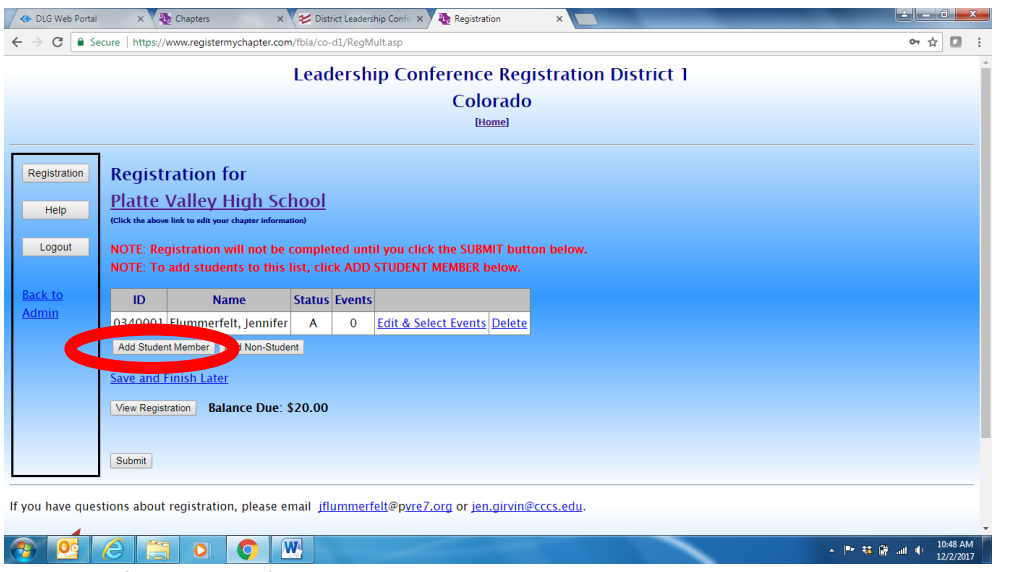

ONLY those names of registered (*registered through the National FBLA online registration system AND* paid) members will appear.

6. Add the gender, grade and select "Student" under Participant Type of those attending and competing at SLC.

|         |        |                                                              |                                            |                                      | 2018                                      | State Leadership Conference Registration                                                                                                    |
|---------|--------|--------------------------------------------------------------|--------------------------------------------|--------------------------------------|-------------------------------------------|----------------------------------------------------------------------------------------------------|
|         |        |                                                              |                                            |                                      |                                           | [Home]                                                                                                    |
| Registr | ration | Please select all in                                         | formation for a                            | uny member t                         | hat will be partic                        | ipating                                                                                                    |
| Inform  | ation  | NOTE: The session w<br>do not have to enter                  | ill time out in 20 i<br>all of your studen | minutes. Be sur<br>ts at one time. ' | e that you save you<br>You may enter then | r names before the session times out. If you are interrupted, you may click on the Add S<br>i in multiple sessions if you think it will take you more than 20 minutes. |
| Hel     | lp 🛛   | NOTE that if you do r                                        | iot change the Pai                         | rticipant Type fi                    | rom "Not Attending                        | to some other setting your selections will not be saved                                                                                                    |
| Logo    | out    | Select All - Selects all me<br>* NOTE: All fields are requir | mbers (NOTE: Any previ<br>ed.              | ous selections will be               | overwritten)                              |                                                                                                    |
| Dealers |        | Name                                                         | Gender                                     | Grade                                | Participant Type                          |                                                                                                    |
| Admin   |        |                                                              | Please Select •                            | Please Select •                      | Not Attending                             |                                                                                                    |
|         |        |                                                              | Please Select •                            | Please Select •                      | Not Attending •                           |                                                                                                    |
|         |        |                                                              | Please Select •                            | Please Select •                      | Not Attending •                           |                                                                                                    |
|         |        |                                                              | Please Select •                            | Please Select •                      | Not Attending •                           |                                                                                                    |
|         | (      | GENDER                                                       | Please Select •                            | Please Select •                      | Not Attending •                           |                                                                                                    |
|         |        |                                                              | Please Select •                            | Please Select •                      | Not Attending •                           |                                                                                                    |
|         |        | and                                                          | Please Select •                            | Please Select •                      | Not Attending •                           |                                                                                                    |
| _       |        | 00405                                                        | Please Select •                            | Please Select •                      | Not Attending •                           |                                                                                                    |
|         |        | GRADE                                                        | Please Select •                            | Please Select •                      | Not Attending •                           |                                                                                                    |
|         |        | and                                                          | Please Select •                            | Please Select •                      | Not Attending •                           |                                                                                                    |
|         |        | anu                                                          | Please Select •                            | Please Select •                      | Not Attending •                           |                                                                                                    |
|         |        | TYPE                                                         | Please Select •                            | Please Select •                      | Not Attending •                           |                                                                                                    |
|         |        |                                                              | Please Select *                            | Please Select •                      | Not Attending •                           |                                                                                                    |
|         |        |                                                              | Please Select *                            | Please Select •                      | Not Attending •                           |                                                                                                    |
|         |        |                                                              | Please Select *                            | Please Select •                      | Not Attending •                           |                                                                                                    |
|         |        |                                                              | Please Select •                            | Please Select •                      | Not Attending •                           |                                                                                                    |
|         |        |                                                              | Please Select •                            | Please Select •                      | Not Attending •                           |                                                                                                    |
|         |        |                                                              | Please Select •                            | Please Select •                      | Not Attending •                           |                                                                                                    |
|         |        |                                                              | Please Select •                            | Please Select •                      | Not Attending                             |                                                                                                    |

7. Click SAVE.

8. You'll be taken to a screen that looks like this:

| A DLG Web Portal | ×                | Chapters X                        | 😕 Distr    | ict Leadersh | hip Confe 🗙 🐺 Registration 🛛 🗙 💽                                                                                                    | ا ا  | 0 X                   |
|------------------|------------------|-----------------------------------|------------|--------------|----------------------------------------------------------------------------------------------------|------|-----------------------|
| ← → C 🔒 Se       | cure   https://  | www.registermychapter.con         | n/fbla/co- | d1/RegMu     | ultasp                                                                                                    | ☆    | D :                   |
|                  |                  |                                   | Lead       | ershi        | p Conference Registration District 1                                                                                                    |      | ^                     |
|                  |                  |                                   |            |              | Colorado                                                                                                    |      |                       |
|                  |                  |                                   |            |              | [Home]                                                                                                    |      |                       |
|                  |                  |                                   |            |              |                                                                                                    |      |                       |
| Registration     | Regist           | ration for                        |            |              |                                                                                                    |      |                       |
|                  | Platte           | Vallev High Sc                    | hool       |              |                                                                                                    |      |                       |
| Help             | (Click the above | link to edit your chapter informa | tion)      |              |                                                                                                    |      |                       |
| Logout           | NOTE: Reg        | gistration will not be            | comple     | ted unti     | I you click the SUBMIT button below.                                                                                                    |      |                       |
|                  | NOTE: To         | add students to this              | list, clic | k ADD !      | STUDENT MEMBER below.                                                                                                    |      |                       |
| Back to          | ID               | Name                              | Status     | Events       |                                                                                                    |      |                       |
| Admin            | 0340001          | Flummerfelt, Jennifer             | A          | 0            | Electronic Delete                                                                                                    |      |                       |
|                  | 0340002          | Becker, Bryson                    | ТМ         |              | Edit & Select Events lete                                                                                                    |      |                       |
|                  | 0340003          | Ley, Kyle                         | ТМ         | 0            | Pure a construction of the second second s |      |                       |
|                  | Add Studer       | t Member Add Non-Stude            | nt         |              |                                                                                                    |      |                       |
|                  | Save and F       | inish Later                       |            |              |                                                                                                    |      |                       |
|                  | View Regist      | ration Balance Due:               | 00 00      |              |                                                                                                    |      |                       |
|                  | View regist      | Dalance Due.                      | 00.00      |              |                                                                                                    |      |                       |
|                  |                  |                                   |            |              |                                                                                                    |      |                       |
|                  | Submit           |                                   |            |              |                                                                                                    |      |                       |
| 📀 💽              | 6                |                                   | V          |              | ● # M ×                                                                                                    | al O | 11:03 AM<br>12/2/2017 |

Click the "EDIT & SELECT EVENTS" link next to the student name.

9. Double check that the information is correct:

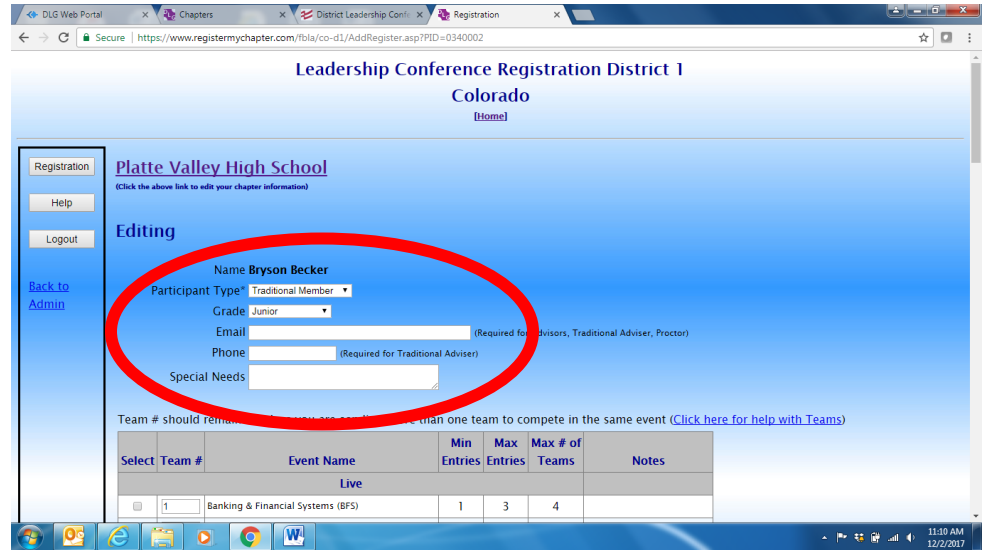

- Participant Type: Student
- Gender: Required
- Grade: Required
- **Email:** Not required
- Phone: Not required
- **Special Needs:** This is where special accommodations for events should be listed. And any dietary needs/allergies/restrictions.

 The next area for registration will be competitive events. Click the select box next to the 1 event for each student. Exception: members can participate in one event and one chapter event (American Enterprise Project, Community Service Project, Local Chapter Annual Business Report, Partnership with Business)

### **SPECIAL NOTE ABOUT TEAM NUMBERS:** Each team member should have the same team number.

### Example:

- Lauren Garcia and Alex Gambill are teammates in Banking & Financial Systems they would both have team #1 next to their name
- Memphis Aldean will be participating as an individual in Banking & Financial Systems he would be team #2

### **Reminders:**

• Teams can be made up of 1, 2 or 3 participants. (Exception: Parliamentary Procedure will have 4-5 on a team.)

### Special Events:

- Other options are available for the conference:
  - **BAA:** Chapter can bring all completers
  - **Micro-credentials/Digital Badges:** Each member can sign up for one digital badge at no cost. Additional will be \$5 per test per member. The chapter will be invoiced for the additional fees. Find out more by reading the Call to Conference.
  - Certifications: Register students for these industry certification tests for \$30 each
  - **Peak Awards:** Register for the level you have, according to your scoresheet
  - **Selection Committee:** Register your student for this event only if they have been notified they are selected
  - **State Officer Candidate:** Register your student running to be a 2023-2024 Colorado FBLA State Officer Candidate
  - Voting Delegate: There is a mandatory business meeting for these voting delegates on Tuesday morning. See the Call to Conference for events in which these voting delegates should NOT participate. The number of Voting Delegates per chapter is dependent on membership as of December 1<sup>st</sup>. Visit the <u>worksheet here</u> to double check your numbers.
  - Who's Who: There is a separate submission form to complete
  - Workshop Ambassador: This is for students interested in serving as a greeter and technology assistance during the Leadership Seminars/Workshops
- Any number of these Special Events can be selected in addition to the competition.
- 11. Click **SAVE.** The system will take you back to the registration list of students. Complete the same process for each student attending.
- 12. To add a guest or chaperone, click the "ADD NON-STUDENT" button:

| 🗸 🐟 DLG Web Portal                                  | ×                | Chapters X                        | 😕 Dist    | trict Leaders | hip Confe 🗙 🗙 🍓 Registration |         | ×        |          | -        | _       | _ اف   | 0        | × |
|-----------------------------------------------------|------------------|-----------------------------------|-----------|---------------|------------------------------|---------|----------|----------|----------|---------|--------|----------|---|
| $\leftrightarrow$ $\Rightarrow$ C $\blacksquare$ Se | cure   https://  | www.registermychapter.com         | n/fbla/co | -d1/RegM      | ult.asp                      |         |          |          |          |         | ¢      |          | 1 |
|                                                     |                  |                                   | Lead      | lersh         | ip Conference Re             | aist    | ration E | District | 1        |         |        |          | Â |
|                                                     |                  |                                   |           |               | Colorad                      | 0       |          |          |          |         |        |          |   |
|                                                     |                  |                                   |           |               | [Home]                       | -       |          |          |          |         |        |          |   |
|                                                     |                  |                                   |           |               |                              |         |          |          |          |         |        |          |   |
| Registration                                        | Reaist           | ration for                        |           |               |                              |         |          |          |          |         |        |          |   |
|                                                     | Platte           | Valley High Sc                    | hool      |               |                              |         |          |          |          |         |        |          |   |
| Help                                                | (Click the above | link to edit your chapter informa | tion)     |               |                              |         |          |          |          |         |        |          |   |
| Logout                                              | NOTE: Red        | distration will not be            | comple    | eted unt      | il vou click the SUBMIT bu   | utton i | below.   |          |          |         |        |          |   |
|                                                     | NOTE: To         | add students to this              | list, cli | ck ADD        | STUDENT MEMBER below         |         |          |          |          |         |        |          |   |
| Back to                                             | ID               | Name                              | Status    | Events        |                              |         |          |          |          |         |        |          |   |
| Admin                                               | 0340001          | Flummerfelt, Jennifer             | A         | 0             | Edit & Select Events Delet   | te      |          |          |          |         |        |          |   |
|                                                     | 0340002          | Becker, Bryson                    | TM        | 0             | Edit & Select Events Delet   | te      |          |          |          |         |        |          |   |
|                                                     | 0340003          | Ley, Kylo                         | тм        | 0             | Edit & Select Events Delet   | te      |          |          |          |         |        |          |   |
|                                                     | Add Studen       | t I ober Add Non-Stude            | nt        |               |                              |         |          |          |          |         |        |          |   |
|                                                     | Save and F       | Finish Later                      |           |               |                              |         |          |          |          |         |        |          | r |
|                                                     |                  |                                   |           |               |                              |         |          |          |          |         |        |          |   |
|                                                     | view Regist      | Dalance Due: :                    | 00.00     |               |                              |         |          |          |          |         |        |          |   |
|                                                     |                  |                                   |           |               |                              |         |          |          |          |         |        |          |   |
|                                                     | Submit           |                                   |           |               |                              |         |          |          |          |         |        |          |   |
| <b>1</b>                                            |                  |                                   | V         |               |                              |         |          |          | <u> </u> | . Pr 22 | Status | 11:03 AM | 4 |

Complete their information, then click **SAVE**.

- 13. Click on **ITEMS** to add food selections for Wednesday and Thursday lunch (mandatory) and any T-shirts (optional) and Entertainment (hypnotist optional) to each student:
  - Wednesday Lunch Options
  - Thursday Lunch Options

**Note:** The registration rate includes two lunches – this is selecting the lunch options for your students.

|              |                                                                                                    |                            |                    |                                  |                  | Colorado<br>[Home] |  |  |  |
|--------------|----------------------------------------------------------------------------------------------------|----------------------------|--------------------|----------------------------------|------------------|--------------------|--|--|--|
| Registration | Registration for                                                                                                    |                            |                    |                                  |                  |                    |  |  |  |
| Information  | Platte Valley High School                                                                                                    |                            |                    |                                  |                  |                    |  |  |  |
| Help         | (Click the above link to edit your chapter information)<br>NOTE: Registration will not be completed<br>NOTE: To add students to this list, click A | until you cl<br>NDD STUDEN | ick the<br>IT MEMI | SUBMIT button belo<br>BER below. | w.               |                    |  |  |  |
|              |                                                                                                    | ts Item Se                 | election           |                                  |                  |                    |  |  |  |
| Back to      | Click                                                                                                    | ltems                      | \$0.00             | Edit & Select Events             | Delete<br>Delete |                    |  |  |  |
| Asinin       |                                                                                                    | Items                      | \$0.00             | Edit & Select Events             | Delete           |                    |  |  |  |
|              | Items to                                                                                                    | <u>Items</u>               | \$0.00             | Edit & Select Events             | <u>Delete</u>    |                    |  |  |  |
|              | add food                                                                                                    | <u>Items</u>               | \$0.00             | Edit & Select Events             | Delete           |                    |  |  |  |
|              | auu iuuu                                                                                                    | Items                      | \$0.00             | Edit & Select Events             | Delete<br>Delete |                    |  |  |  |
|              | selections &                                                                                                    |                            |                    |                                  |                  |                    |  |  |  |
|              | T-shirts                                                                                                    | n submit                   |                    |                                  |                  |                    |  |  |  |
|              | View Registration Balance Due: \$910.00                                                                                                    |                            |                    |                                  |                  |                    |  |  |  |

14. Now you're ready for HOUSING! Click on the HOUSING button to continue:

|                                     |             |                                           |                                                                                                    |                                       |                    |                     |                    |                                  |               | Colorado<br>[Home] |
|-------------------------------------|-------------|-------------------------------------------|----------------------------------------------------------------------------------------------------|---------------------------------------|--------------------|---------------------|--------------------|----------------------------------|---------------|--------------------|
| Registration<br>Information<br>Help | Regist      | rat<br><u>Va</u><br>linkt<br>gisti<br>add | ion for<br><u>lley High Sc</u><br>to edit your chapter informa<br>ration will not be<br>I students to this | hool<br>tion)<br>comple<br>list, clia | ted unti<br>:k ADD | il you cl<br>STUDEN | ick the<br>IT MEMI | SUBMIT button belo<br>3ER below. | w.            |                    |
| Logour                              | ID          |                                           | Name                                                                                                    | Status                                | Events             | Item S              | election           |                                  |               |                    |
| ack to                              | 1250000     | Flu                                       | nnifer                                                                                                    | Α                                     | 0                  | <u>ltems</u>        | \$0.00             |                                  | Delete        |                    |
| dmin                                | 1250001     | Aa                                        |                                                                                                    | 5                                     | 3                  | <u>ltems</u>        | \$0.00             | Edit & Select Events             | Delete        |                    |
|                                     | 1250002     | Alt                                       | n                                                                                                    | S                                     | 1                  | <u>ltems</u>        | \$0.00             | Edit & Select Events             | <u>Delete</u> |                    |
|                                     | 1250003     | Baı                                       |                                                                                                    | S                                     | 2                  | <u>ltems</u>        | \$0.00             | Edit & Select Events             | <u>Delete</u> |                    |
|                                     | 1250004     | Bec                                       |                                                                                                    | S                                     | 1                  | <u>ltems</u>        | \$0.00             | Edit & Select Events             | Delete        |                    |
|                                     | 1250005     | Bui                                       | ın                                                                                                    | S                                     | 2                  | <u>ltems</u>        | \$0.00             | Edit & Select Events             | Delete        |                    |
|                                     | 125000      |                                           |                                                                                                    | С                                     | 0                  | <u>ltems</u>        | \$0.00             | Edit & Select Events             | <u>Delete</u> |                    |
|                                     | Add Studer  | t la                                      | Stude                                                                                                    | int                                   |                    |                     |                    | 1                                |               |                    |
|                                     | Save and I  | inic                                      | h                                                                                                    |                                       |                    |                     |                    |                                  |               |                    |
|                                     | Save allu I |                                           |                                                                                                    |                                       |                    |                     |                    |                                  |               |                    |
|                                     | Housing     | - You                                     | I MUST complete housi                                                                                      | ng before                             | you can si         | ubmit               |                    |                                  |               |                    |
|                                     | View Regist | ratior                                    | Balance Due:                                                                                               | \$910.0                               | D                  |                     |                    |                                  |               |                    |
|                                     |             |                                           |                                                                                                    |                                       |                    |                     |                    |                                  |               |                    |
|                                     |             |                                           |                                                                                                    |                                       |                    |                     |                    |                                  |               |                    |

15. Select Room Type, then Select Room Number. This room number is for your school purposes. Each room will have a separate number. Select the people in the room, and then click **ADD TO ROOM**.

| Registration<br>Information | Housing for<br>Platte Valley High School                                                                                                    |
|-----------------------------|----------------------------------------------------------------------------------------------------|
| Help                        | INSTRUCTIONS:                                                                                                    |
| Logout<br>Back to<br>Admin  | <ol> <li>Below are two (2) lists. The first list displays individuals that have been assigned to a room and th<br/>2. Select a Room Type, Room Number and Select the checktox located beside each individual that y<br/>3. Click on the Add To Room button and the selectien dividuals will be added to the room<br/>4. As you continue to assign individuals to rooms, the Housing total will automatically update</li> </ol> |
| Admin                       | 5. You MUST click on the Submit Hotel Reservation button to complete your reservation<br>Listed below are the individuals that have NOT been assigned to a room yet:                                                                                                    |
|                             | Select Room Type Select                                                                                                    |
|                             | Select Room # Select •                                                                                                    |
|                             | Select Name                                                                                                    |
|                             | Jennifer Flummerfelt                                                                                                    |
|                             | Jen Girvin                                                                                                    |
|                             |                                                                                                    |
|                             | Add from another chapter (Allows you to add someone from another chapter to this reservation)                                                                                                    |
|                             | Housing Reservation Detail                                                                                                    |
|                             | CHAPTER INFORMATION REMIT TO                                                                                                    |
|                             | Platte Valley High School<br>Jennifer Flummerfelt Gaylord Rockies Resort & Convention Center<br>001 Campbel Street 5700 North Cavlord Rockies Revieward                                                                                                    |
|                             | kersey, CO 80644 Aurora, CO 80019<br>970-336-8721                                                                                                    |

Within each room, you have the option to remove the student from the room or override the dates they will be staying.

## IF YOU ARE SHARING HOTEL ROOMS WITH ANOTHER SCHOOL

The person you are adding MUST BE registered for the conference and MUST NOT be in a hotel room with another Chapter. Chapters rooming together will need to communicate about housing assignments.

- 1. Click on the "Housing" button
- 2. Click on the "Add from Another Chapter" Link
- 3. Click on the down arrow located on the right-hand side of the "Please Select Chapter" field
- 4. Select the appropriate Chapter from the drop-down list
- 5. Click on the "Select" button
- 6. Click on the down arrow located on the right-hand side of the "Please Select an Individual" field
- 7. Select the appropriate Individual from the drop-down list
- 8. Click on the "Select" button
- 9. Click on the down arrow located on the right-hand side of the Select Room Type field
- 10. Select the appropriate "Room Type" from the drop-down list
- 11. Click on the down arrow located on the right-hand side of the "Select Room #" field
- 12. Select the appropriate "Room #" from the drop-down list
- 13. Select the checkbox beside the Individual Name from another Chapter
- 14. Click on the "Add To Room" button.

### How to Remove and Put an Individual from another Chapter back:

- 1. Click on the "Housing" button
- 2. Locate the appropriate Participant
- 3. Click on the "Remove" link.
- 4. Click on the "Put back in Original Chapter" Link
- 5. Click on the "OK" button if you want to place the registrant back in the original chapter; otherwise, click on the "Cancel" button

16. Click on SUBMIT HOTEL RESERVATION after entering all attendees into rooms:

| Registration | Housing for                 |                                                                      |                        |
|--------------|-----------------------------|----------------------------------------------------------------------|------------------------|
| nformation   | Platte Valley High          | n School                                                             |                        |
| inomation    |                             |                                                                      |                        |
| Help         |                             |                                                                      |                        |
| Logout       | Add from another chapter    | (Allows you to add someone from another chapter to this reservation) |                        |
| 0            | Housing Reservat            | tion Detail                                                          |                        |
| ack to       |                             |                                                                      |                        |
| <u>dmin</u>  | CHAPTER INFORMATION         | REMIT TO                                                             |                        |
|              | Platte Valley High School   |                                                                      |                        |
|              | Jennifer Flummerfelt        | Gaylord Rockies Resort & Convention Center                           |                        |
|              | 901 Campbell Street         | 6 North Gaylord Rockies Boulevard                                    |                        |
|              | Kersey, CO 80644            | 80019                                                                |                        |
|              | 970-336-8721                |                                                                      |                        |
|              | Chapter Arriving 4/7        | M Departing 4/24/2019 12:00 P                                        | M [Edit]               |
|              |                             | ······································                               |                        |
|              |                             | Name                                                                 |                        |
|              | #1 (Hotel Roo               | ennifer Flummerfelt (4/22 - 4/24 [2 Nights]) [Re                     | move] [Override Dates] |
|              | "T (Hoter Roo               | Girvin (4/22 - 4/24 [2 Nights]) [Remove] [Ove                        | rride Dates]           |
|              |                             |                                                                      |                        |
|              | Submit Hotel Reservation    |                                                                      |                        |
|              | Back to Registration List ( | without submitting)                                                  |                        |
|              | <u></u>                     | ······································                               |                        |
|              | If you have questions about | it registration contact ion givin@cocc. edu                          |                        |
|              | in you have questions about | tregistration, contact <u>jent.girvin@cccs.edu</u>                   |                        |

This submits the housing registration and generates an invoice for the hotel costs. After March 10<sup>th</sup>, the reservation lists will be forwarded to the hotel.

- 17. Click **BACK TO REGISTRATION** to View Registration to double check your entries.
- 18. Acknowledge the statements listed below and on the registration:
  - I have read and understand the Colorado FBLA Call to Conference
  - I have followed the Colorado FBLA SLC Registration Tutorial
  - Our school's chaperones will follow school and Colorado FBLA policies
  - My chapter is financially responsible for everyone on this invoice, regardless of actual attendance at the conference
  - My chapter is financially responsible for a 4% convenience fee, if credit card is the method of payment. If check is chosen as the method of payment and a credit card is used, the chapter will be invoiced the 4% convenience fee, plus a \$35 processing fee
  - My chapter is financially responsible for more than one digital badge per student, with an invoice sent after the registration deadline
  - Registration refunds are not available after the registration deadline
  - If my chapter does not pay by the payment deadline, there will be a financial penalty assessed of 10% of the total cost
  - I and my students and chaperones will follow FBLA Dress Code and Code of Conduct
  - I will have all required release forms for my students and will submit a completed Certification Form during registration
  - I have submitted the names and correct number of Voting Delegates and will require their attendance at the Business Meeting
  - I have checked, double checked and triple checked our registration for correct competitive events per student
  - I have submitted all special accommodation requests through this system

- My students will comply with all pre-judge and production deadlines, that those submitted after the deadline or unable to be opened will not be eligible for judging
- Each member receives one digital badge at no cost. My chapter will be invoiced \$5 for each test thereafter.
- I will follow through on my adviser assignment at State Leadership Conference

### Click on **SUBMIT.**

|              |                                                                          |                                                                                                    | Load                     | lorch   | in Conforance Rev                                          | aic    | ration | District | 1 |  |  |
|--------------|--------------------------------------------------------------------------|----------------------------------------------------------------------------------------------------|--------------------------|---------|------------------------------------------------------------|--------|--------|----------|---|--|--|
|              |                                                                          |                                                                                                    | Lead                     | iersn   | пр Соптегенсе кед                                          | gisi   | ration | District | 1 |  |  |
|              |                                                                          |                                                                                                    |                          |         | Colorado                                                   | 0      |        |          |   |  |  |
|              |                                                                          |                                                                                                    |                          |         | (Home)                                                     |        |        |          |   |  |  |
|              | ٦                                                                        |                                                                                                    |                          |         |                                                            |        |        |          |   |  |  |
| tegistration | Regist                                                                   | ration for                                                                                                    |                          |         |                                                            |        |        |          |   |  |  |
|              | Platte                                                                   | Valley High Sc                                                                                                    | hool                     |         |                                                            |        |        |          |   |  |  |
| нер          | (Click the above                                                         | e link to edit your chapter informa                                                                                          | tion)                    |         |                                                            |        |        |          |   |  |  |
| Logout       | NOTE: Por                                                                | nistration will not be                                                                                                    | comple                   | tod unt | il you click the SURMIT but                                | tton   | balow  |          |   |  |  |
|              | NOTE: To                                                                 | add students to this                                                                                                    | list, clic               | k ADD   | STUDENT MEMBER below.                                      | tton   | Delow. |          |   |  |  |
|              |                                                                          |                                                                                                    |                          |         |                                                            |        |        |          |   |  |  |
|              | ID                                                                       | Name                                                                                                    | Status                   | Events  |                                                            |        |        |          |   |  |  |
| tmin         |                                                                          |                                                                                                    |                          | 0       | Edit & Soloct Events Delete                                |        |        |          |   |  |  |
| i <u>min</u> | 0340001                                                                  | Flummerfelt, Jennifer                                                                                                    | A                        | •       | Luit & Select Lvents Delete                                | -      |        |          |   |  |  |
| a <u>nin</u> | 0340001<br>0340002                                                       | Flummerfelt, Jennifer<br>Becker, Bryson                                                                                      | A<br>TM                  | 0       | Edit & Select Events Delete                                | 2      |        |          |   |  |  |
| dmin         | 0340001<br>0340002<br>0340003                                            | Flummerfelt, Jennifer<br>Becker, Bryson<br>Ley, Kyle                                                                         | A<br>TM<br>TM            | 0       | Edit & Select Events Delete<br>Edit & Select Events Delete | e<br>2 |        |          |   |  |  |
| dmin         | 0340001<br>0340002<br>0340003<br>Add Studer                              | Flummerfelt, Jennifer<br>Becker, Bryson<br>Ley, Kyle<br>Member Add Non-Stude                                                 | A<br>TM<br>TM            | 0       | Edit & Select Events Delete<br>Edit & Select Events Delete | 2      |        |          |   |  |  |
| dmin         | 0340001<br>0340002<br>0340003<br>Add Studer                              | Flummerfelt, Jennifer<br>Becker, Bryson<br>Ley, Kyle<br>nt Member Add Non-Stude                                              | A<br>TM<br>TM<br>nt      | 0       | Edit & Select Events Delete<br>Edit & Select Events Delete | e<br>e |        |          |   |  |  |
| dmin         | 0340001<br>0340002<br>0340003<br>Add Studen<br>Save and F                | Flummerfelt, Jennifer<br>Becker, Bryson<br>Ley, Kyle<br>It Member   Add Non-Stude<br>Finish Later                            | A<br>TM<br>TM<br>nt      | 0       | Edit & Select Events Delete                                | 2      |        |          |   |  |  |
| dmin         | 0340001<br>0340002<br>0340003<br>Add Studen<br>Save and F                | Flummerfelt, Jennifer<br>Becker, Bryson<br>Ley, Kyle<br>It Member   Add Non-Stude<br>Finish Later<br>Pation Balance Due: 1   | A<br>TM<br>TM<br>nt      | 0       | Edit & Select Events Delete                                | 2      |        |          |   |  |  |
| dmin         | 0340001<br>0340002<br>0340003<br>Add Studer<br>Save and F<br>View Regist | Flummerfelt, Jennifer<br>Becker, Bryson<br>Ley, Kyle<br>It Member   Add Non-Stude<br>Finish Later<br>ration Balance Due: 1   | A<br>TM<br>TM            | 0       | Edit & Select Events Delete                                | 2      |        |          |   |  |  |
| dmin         | 0340001<br>0340002<br>0340003<br>Add Studer<br>Save and F                | Flummerfelt, Jennifer<br>Becker, Bryson<br>Ley, Kyle<br>It Member   Add Non-Stude<br>Einish Later<br>ration   Balance Due: 1 | A<br>TM<br>TM<br>\$60.00 | 0       | Edit & Select Events Delete                                | 2      |        |          |   |  |  |

19. An invoice will appear that can be printed. An invoice will also be e-mailed to the e-mail listed in the registration system:

|                                                                                                    |                                                  | I            | nvoi                                                          | ice         |                                       |              |  |  |
|----------------------------------------------------------------------------------------------------|--------------------------------------------------|--------------|---------------------------------------------------------------|-------------|---------------------------------------|--------------|--|--|
| CHAPTER                                                                                            | INFORMATION                                      | i I          |                                                               |             | REMIT TO                              |              |  |  |
| Jennifer Flummer                                                                                   | felt                                             |              |                                                               | Please subm | Please submit payment to the address: |              |  |  |
| 901 Campbell Stro<br>Kersey, CO 8064<br>Phone: 970-336-8<br>Cell: 000-000-000<br>Email: jflummerfe | eet<br>4<br>721<br>10<br><u>ht@staff.pvs.k12</u> | <u>co.us</u> |                                                               | 9101 E. Lo  | vry Blvd., Denv                       | ver, CO 8023 |  |  |
| Number                                                                                             | School #                                         | Dat          | te                                                            | Chapter ID  | P.O.                                  | Check #      |  |  |
| 01125002                                                                                           | 125                                              | 1/26/2018    |                                                               | 5878        |                                       |              |  |  |
| Quantity                                                                                           |                                                  | Descript     | tion                                                          |             | Each                                  | Total        |  |  |
| 1                                                                                                  | Adviser                                          |              |                                                               |             | \$130.00                              | \$130.0      |  |  |
| 1                                                                                                  | Chaperone                                        |              |                                                               |             | \$130.00                              | \$130.0      |  |  |
| 5                                                                                                  | Student                                          |              |                                                               |             | \$130.00                              | \$650.0      |  |  |
| 1                                                                                                  | Conference T-shi                                 | irt (Large)  |                                                               |             | \$10.00                               | \$10.0       |  |  |
| 1                                                                                                  | Conference T-shi                                 | irt (XLarge) |                                                               |             | \$10.00                               | \$10.0       |  |  |
|                                                                                                    | 7 Participants                                   |              |                                                               |             | TOTAL                                 | \$930.0      |  |  |
| View By Event                                                                                      |                                                  |              | Pay No                                                        |             |                                       |              |  |  |
|                                                                                                    |                                                  | IN           | DIVID                                                         | UALS        |                                       |              |  |  |
|                                                                                                    | Name                                             |              |                                                               | Event       | (s) / Items                           |              |  |  |
| 1250000 Flumme                                                                                     | erfelt, Jennifer (A                              | dviser)      | r) Item: Conference T-shirt (XLarge) (1 at \$10.00 = \$10.00) |             |                                       |              |  |  |
|                                                                                                    |                                                  |              | AEP : American Enterprise Project (Team #1)                   |             |                                       |              |  |  |

20. Submit the invoice to your bookkeeper for prompt payment.

#### **Reminders:**

- You may log back into the system and make any corrections leading up to the registration deadline.
- If you do log into the system, you'll need to click the **FINISHED REGISTERING** button again.

### **Questions?**

• Contact Molly Davis: molly.davis@cccs.edu